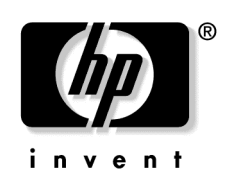

February 2005 (First Edition) Part Number 384529-001

Download from Www.Somanuals.com. All Manuals Search And Download.

© Copyright 2005 Hewlett-Packard Development Company, L.P.

Confidential computer software. Valid license from HP required for possession, use or copying. Consistent with FAR 12.211 and 12.212, Commercial Computer Software, Computer Software Documentation, and Technical Data for Commercial Items are licensed to the U.S. Government under vendor's standard commercial license.

The information contained herein is subject to change without notice. The only warranties for HP products and services are set forth in the express warranty statements accompanying such products and services. Nothing herein should be construed as constituting an additional warranty. HP shall not be liable for technical or editorial errors or omissions contained herein.

Microsoft and Windows are U.S. registered trademarks of Microsoft Corporation. Linux is a U.S. registered trademark of Linus Torvalds.

HP ProLiant DL145 G1 Lights-Out 100i Remote Management Processor User Guide

February 2005 (First Edition) Part Number 384529-001

#### Audience assumptions

This document is for the person who installs, administers, and troubleshoots servers and storage systems. HP assumes you are qualified in the servicing of computer equipment and trained in recognizing hazards in products with hazardous energy levels.

# Contents

| Operational overview                                         | 5  |
|--------------------------------------------------------------|----|
| Server management                                            | 5  |
| Server management features                                   | 5  |
| Configuration                                                | 7  |
| Using the serial port                                        | 7  |
| Sharing the serial port with the remote management processor | 7  |
| BIOS serial console configuration                            |    |
| Using the dedicated management port                          | 9  |
| Using Integrated Lights-Out 100i                             | 13 |
| Logging in to the remote management processor                |    |
| Logging in through a web browser                             |    |
| Logging in through the CLI                                   | 14 |
| Browser main menu options                                    | 15 |
| CLI commands                                                 | 16 |
| Changing the password                                        | 17 |
| Changing the password through a web browser                  | 17 |
| Changing the password through the CLI                        |    |
| Using the remote console                                     | 19 |
| BIOS console text redirection through telnet                 | 19 |
| Microsoft Windows EMS management                             |    |
| Controlling server power remotely                            |    |
| Controlling server power from a web browser                  |    |
| Controlling server power through the CLI                     |    |
| Using the system event log                                   |    |
| Accessing the system event log from a web browser            |    |
| Accessing the system event log from the ROM-based setup      |    |
| Additional network Settings                                  |    |
| Configuring network settings using a web browser             | 25 |
| Configuring network settings using the CLI                   | 25 |
| Hardware Inventory page                                      |    |
| Monitoring sensors feature                                   |    |
| Platform event filtering configuration pages                 |    |
| Platform Event Trap Configuration page                       |    |

| Acronyms and abbreviations | 33 |
|----------------------------|----|
| Index                      | 35 |

# **Operational overview**

#### In this section

| Server management          | <u>5</u> |
|----------------------------|----------|
| Server management features | <u>5</u> |

### Server management

The HP ProLiant DL145 G1 Lights-Out 100i Remote Management Processor delivers basic remote control of vital server resources, and supports IPMI 1.5. Throughout this document, you will also see the term "BMC," which is synonymous with remote management processor.

The ProLiant DL145 G1 Lights-Out 100i Remote Management Processor provides system administrators with access to the server at any time, even before an operating system is installed on the server. This remote management processor provides a text mode console redirection, IPMI CLI, and browser access to many of the same IPMI functions. You can access the remote management processor and the management features of the HP ProLiant DL145 G1 Server through a dedicated Ethernet over TCP/IP management port or through the integrated serial port.

### Server management features

With the ProLiant DL145 G1 Lights-Out 100i Remote Management Processor, you can:

- Switch between console redirection and the CLI using either the dedicated management or serial port
- Remotely power on and off the server
- Perform warm or cold server reboots
- Remotely monitor server state voltage, fan speed, and system state (S0 or S5)

- Configure TCP/IP settings for the NIC
- Change user password
- Use the CLI to issue raw IPMI 1.5 commands
- Access command line help

# Configuration

#### In this section

| Using the serial port               | 7        |
|-------------------------------------|----------|
| Using the dedicated management port | <u>9</u> |

# Using the serial port

The server serial port provides basic serial port functionality and also serves as an interface to the remote management processor. You can share the serial port between the remote management processor and the rest of the system or configure the remote management processor not to use the serial port.

You must configure the remote management processor serial port hardware parameters to work with your respective serial port communications software. Remote management processor serial port configuration is controlled with BIOS Setup.

### Sharing the serial port with the remote management processor

The serial port can be configured to work in two different ways:

- **Shared**—The BIOS enables the serial port as a regular system serial port for use with legacy serial devices, as well as to communicate with the remote management processor.
- Not Shared—The server uses the serial port as a standard system serial port, but remote management processor is prohibited from using the serial port.

To enable or disable the serial port sharing:

1. Power on the server by pressing the power on/off button on the front panel.

7

- 2. When POST shows the message Press <F10> if you want to run BIOS SETUP, press the F10 key. If the server has an administrator password configured, the system prompts you to enter the password. If the server does not have a password configured, the main screen of the BIOS Setup Utility appears.
- 3. Press the right arrow  $(\rightarrow)$  key to navigate to the Advanced menu.
- 4. Press the down  $(\downarrow)$  key to scroll to the **Management Processor Configuration** menu. Press the **Enter** key.
- 5. Press the down arrow  $(\downarrow)$  key to scroll to the **Serial Port Sharing** option. Do one of the following:
  - Press the + or key to toggle the setting between Shared and Not Shared.
     Press the Enter key to select the appropriate option.
  - Press the Enter key. The Options box appears. Press the up or down arrow (↑ or ↓) key to select Shared with BMC or Not shared W/BMC. Press the Enter key to select the appropriate option.
- 6. Press the **Esc** key to return to the previous screen, or press the **F10** key to save the changes and exit Setup.

### **BIOS serial console configuration**

- 1. Power on the server by pressing the power on/off button on the front panel.
- 2. When POST shows the message Press <F10> if you want to run BIOS SETUP, press the F10 key. If the server has an administrator password configured, the system prompts you to enter the password. If the server does not have a password configured, the main screen of the BIOS Setup Utility appears.
- 3. Press the right arrow  $(\rightarrow)$  key to navigate to the Advanced menu
- 4. Press the down arrow  $(\downarrow)$  key to scroll to the **BIOS Serial Console Configuration** menu. Press the **Enter** key.
- 5. Review the serial port settings and be sure they match the serial port communications software settings used to connect to the remote management processor.

6. Press the **Esc** key to return to the previous screen, or press the **F10** key to save the changes and exit Setup.

# Using the dedicated management port

The dedicated management port is a standard Ethernet 10Mb interface and is connected to the network using a standard Ethernet cable. Before using the dedicated management port you will need to determine either the DHCP IP address, set a static IP address, or use the default static IP address.

#### To obtain a DHCP IP address from BIOS setup:

- 1. Connect a standard Ethernet cable between the onboard NIC on the server rear panel and a network jack. By default, the remote management processor has DHCP enabled and automatically negotiates an IP address. To view the DHCP IP address, run the BIOS setup program or retrieve the DHCP IP address using CLI through the serial port connection.
- 2. Power on the server by pressing the power on/off button on the front panel.
- 3. When POST displays the message Press <F10> if you want to run SETUP, press the F10 key. If the server has an administrator password configured, the system prompts you to enter the password. If the server does not have a password configured, the main screen of the BIOS Setup Utility appears.
- 4. Press the right arrow  $(\rightarrow)$  key to navigate to the **Advanced** menu.
- Press the down arrow (↓) key to scroll to the Management Processor Configuration menu. Press the Enter key.
- 6. Press the down arrow  $(\downarrow)$  key to scroll to the **Set LAN Configuration** menu. Press the **Enter** key.
- Press the down arrow (↓) key to scroll to the IP Address menu. Press the Enter key.
- 8. Note the DHCP assigned IP address for future reference.
- 9. Press the **Esc** key to return to the previous screen or press the **F10** key to save the changes and exit Setup.

#### To obtain a DHCP address from the CLI:

DHCP IP addresses can be viewed using the CLI. Establish a connection to the CLI using an external device such as a laptop or another computer that is connected to the serial port with a null modem cable.

- 1. After the connection is established, switch from the default BIOS Serial Console connection to the CLI by first pressing and releasing the **Esc** key, and then simultaneously pressing the **Shift +** ( keys.
- 2. The remote management processor login prompt appears. The default user name is admin and the password is admin.
- 3. From the CLI, type Net and press the **Enter Key** to enter the Network configuration menu.
- 4. To view the DHCP IP address, type Stat and press the **Enter** key. The following information is displayed:

```
face...ipsrc.....IP addr.....subnet......gateway
1-et1 dhcp 16.100.250.72 255.255.252.0
16.100.248.1
```

5. Note the DHCP IP address for future reference.

#### To configure network access for static IP address from the CLI:

- 1. Static IP addresses can only be set using the CLI. Establish a connection to the CLI using an external device such as a laptop or another computer that is connected to the serial port with a null modem cable.
- 2. After the connection is established, switch from the default BIOS Serial Console connection to the CLI by first pressing and releasing the **Esc** key, and then simultaneously pressing the **Shift +** ( keys.
- 3. The remote management processor login prompt appears. The default user name is admin and the password is admin.
- 4. After logging in, press and release the **Esc** key and press the **Shift +** (keys simultaneously to switch from BIOS serial console to the CLI.
- 5. From the CLI, type Net and press the **Enter Key** to enter the Network configuration menu.
- 6. Enter DHCP disable and press the Enter key. DHCP is now disabled.
- 7. Verify DHCP is disabled by using the stat command. If DHCP is disabled the default IP address 192.0.0.65 is displayed.

8. To set a static IP address, type set ip <ip address> <net mask> etl and press the **Enter** key.

Download from Www.Somanuals.com. All Manuals Search And Download.

# **Using Integrated Lights-Out 100i**

#### In this section

| Logging in to the remote management processor | <u>13</u> |
|-----------------------------------------------|-----------|
| Browser main menu options                     | <u>15</u> |
| CLI commands                                  | <u>16</u> |
| Changing the password                         | <u>17</u> |
| Using the remote console                      | <u>19</u> |
| Controlling server power remotely             | <u>21</u> |
| Using the system event log                    | <u>22</u> |
| Additional network Settings                   | <u>24</u> |
| Hardware Inventory page                       | <u>27</u> |
| Monitoring sensors feature                    | <u>28</u> |
| Platform event filtering configuration pages  | <u>28</u> |
| Platform Event Trap Configuration page        | <u>30</u> |
|                                               |           |

## Logging in to the remote management processor

You can log in to the remote management processor through a web browser ("Logging in through a web browser" on page <u>13</u>) or through the CLI ("Logging in through the CLI" on page <u>14</u>). If you are unsure of your DHCP IP address refer to the "Using the dedicated management port (on page <u>9</u>)" section.

### Logging in through a web browser

1. Browse to the IP address of the remote management processor to access the login screen.

2. Enter your user name and password. The default user name is admin, and the default password is admin.

| ress 🧟 http://192.0.0.65/ |                                                                                                    |                      | Ju |
|---------------------------|----------------------------------------------------------------------------------------------------|----------------------|----|
| 6                         | nter Network Password                                                                                                    | ×                    |    |
|                           | This secure Web Site (at 192.0.0.65) requires you to lo<br>Please type the User Name and Password that you use<br>User Name admin | ig on.<br>e for BMC. |    |
|                           | Bassword ressent<br>Save this password in your password list<br>OK                                                                | Cancel               |    |
| 1                         |                                                                                                    |                      |    |
|                           |                                                                                                    |                      |    |

## Logging in through the CLI

To log into the remote management processor through the CLI and enter Terminal mode:

- 1. Establish a connection to the remote management processor by launching a telnet session.
- 2. Enter the user name at the login: prompt. The default user name is admin.
- 3. Enter the password at the password: prompt. The default password is admin. The command prompt displays.

To exit the CLI and enter Console mode, do one of the following:

- Press and release the **Esc** key and then press the **Shift** + (keys simultaneously.
- Enter the quit command at the command prompt.

## Browser main menu options

From the main menu, you can access all of the basic remote management capabilities of the remote management processor.

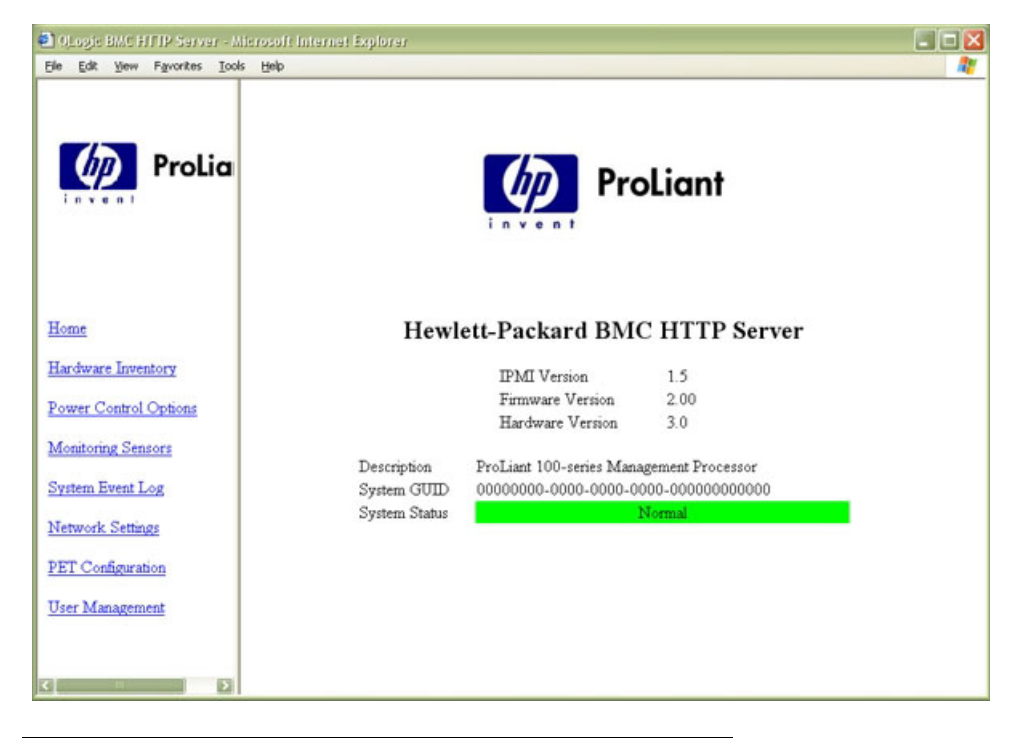

| Option                | Description                           |
|-----------------------|---------------------------------------|
| Home                  | Returns to main menu                  |
| Hardware Inventory    | Detects hardware inventory (CPU only) |
| Power Control Options | Accesses system power control options |

| Option             | Description                                                                           |
|--------------------|---------------------------------------------------------------------------------------|
| Monitoring Sensors | Lists all sensor information, including type, name, status, reading, and PEF settings |
| System Event Log   | Displays the system event log                                                         |
| Network Settings   | Accesses the network parameter settings screen                                        |
| PET configuration  | Accesses the PET destinations and<br>alert policy table                               |
| User Management    | Accesses the user configuration screen                                                |

# **CLI commands**

CLI commands are entered at the command prompt that displays after a successful login to the remote management processor. For more information on logging in to the remote management processor, refer to the "Logging in to the remote management processor (on page <u>13</u>)" section.

The following table lists and describes the CLI commands. The commands are described in further detail in the following sections. Single letter abbreviations can be used rather than the entire command word. For example, c can be used rather than entering Changepassword. CLI commands are not case-sensitive.

| Command                                                                                                    | Action                                     |
|----------------------------------------------------------------------------------------------------|--------------------------------------------|
| C[hangePassword]                                                                                                    | Changes password for Administrator account |
| P[ower]                                                                                                    | Displays the server power status           |
| P[ower] off                                                                                                    | Powers off the server                      |
| I[pmicommand]<br><command data=""/> ,<br>where <command<br>data&gt; is a<br/>supported IPMI<br/>command</command<br> | Executes an IPMI command                   |
| SEN[sorStatus]                                                                                                    | Displays the system sensor status          |

| Command          | Action                                                                             |
|------------------|------------------------------------------------------------------------------------|
| SD[RRead]        | Displays the Sensor Data Record                                                    |
| SEL[Read]        | Displays the system event log                                                      |
| N[etwork setup]* | Sets up the network                                                                |
| R[eset] warm     | Resets the server                                                                  |
| R[eset] cold     | Powers off the server and powers on<br>the server after a short time has<br>passed |
| V[ersion]        | Shows the management firmware version                                              |
| H[ELP]           | Displays a list of commands                                                        |
| Q[UIT]           | Logs out of the remote management card                                             |

\* **NOTE:** Entering network setup to configure the network results in the command prompt to INET>. For information on additional commands that can be entered at the INET> prompt, refer to the "Using the system event log (on page 22)" section.

# Changing the password

The user password is stored in nonvolatile memory and can be changed through a web browser ("Changing the password through a web browser" on page <u>17</u>) or the CLI ("Changing the password through the CLI" on page <u>18</u>).

### Changing the password through a web browser

1. Click User Configuration on the main menu navigation bar.

2. Input the password as indicated, and click the **Set** button to save the changes.

| 🛃 int | ttp:// | 16.100 | ).250.72/ | user.ht | ml - Microsoft Interr | net Explorer |                  |               |           |
|-------|--------|--------|-----------|---------|-----------------------|--------------|------------------|---------------|-----------|
| Eile  | Edit   | ⊻iew   | Favorites | Iools   | Help                  |              |                  |               | Links » 🥂 |
|       |        |        |           |         |                       |              |                  |               | ~         |
|       |        |        |           |         |                       |              |                  |               |           |
|       |        |        |           |         |                       | Home         |                  |               |           |
|       |        |        |           |         |                       |              |                  |               |           |
|       |        |        |           |         |                       |              |                  |               |           |
|       |        |        |           |         | User                  | Config       | iration          |               |           |
|       |        |        |           |         |                       |              |                  |               |           |
|       |        |        |           |         |                       |              |                  |               |           |
|       | IL     | tor Na | me        |         | Paceword              |              | Confirm Paseword | User Privileg |           |
|       |        |        | une       | _       | Lassiona              |              | Commin I assword |               |           |
|       | a      | amin   |           |         |                       |              |                  | UEM M Se      | 9         |
|       |        |        |           |         |                       |              |                  |               |           |
|       |        |        |           |         |                       |              |                  |               |           |
|       |        |        |           |         |                       |              |                  |               |           |
|       |        |        |           |         |                       |              |                  |               |           |
|       |        |        |           |         |                       |              |                  |               |           |
|       |        |        |           |         |                       |              |                  |               |           |
|       |        |        |           |         |                       |              |                  |               |           |
|       |        |        |           |         |                       |              |                  |               |           |
|       |        |        |           |         |                       |              |                  |               |           |
|       |        |        |           |         |                       |              |                  |               | ×         |

# Changing the password through the CLI

Passwords are case-sensitive and can contain up to 16 characters. To change the user password through the CLI:

- 1. Log into the CLI as described in the "Logging in to the remote management processor (on page <u>13</u>)" section.
- 2. At the command prompt, enter Changepassword.
- 3. Enter the current password when prompted.
- 4. Enter the new password when prompted.
- 5. Reenter the new password when prompted.

## Using the remote console

You can access the remote console through either the BIOS console text redirection functionality or a Microsoft® Windows® Server 2003 text-based console.

### **BIOS console text redirection through telnet**

BIOS console text redirection functionality enables you to view the entire boot process remotely and make changes in the BIOS Setup Utility from a remote computer. This tool is valuable in troubleshooting and managing servers remotely.

To configure the BIOS Setup Utility on the target ProLiant DL145 G1 system:

- 1. Press the F10 key during POST to enter the BIOS Setup Utility.
- 2. Press the right arrow  $(\rightarrow)$  key to navigate to the Advanced menu.
- Press the down arrow (↓) key to scroll down to the BIOS Console Redirection, and press the Enter key to enter the sub-menu.
- 4. Set Com Port Address to BMC USI port.
- 5. Press the **Esc** key to return to the previous screen, or press the **F10** key to save the changes and exit Setup.
- 6. Follow the instructions in the "Additional network settings (on page <u>24</u>)" section to set or obtain a valid IP address.
- 7. Press the **F10** key to save the changes and exit Setup.
- 8. Now that console redirection has been configured, you can view the boot process remotely by establishing a telnet session to the IP address of the remote management processor from a client PC. Consult your operating system documentation for further details on establishing telnet sessions.

**NOTE:** If you encounter problems logging in to the remote console, be aware that some telnet programs might require you to enable their send line feed at end of line option. If the remote console does not respond to the Enter key, try setting this option in your telnet program.

**NOTE:** You must follow the instructions in the "Additional network settings (on page <u>24</u>)" section to configure the network access properly.

#### Microsoft Windows EMS management

Microsoft® Windows® Server 2003 provides text-based console access. You can connect a laptop to the remote management processor to perform basic management tasks on the ProLiant DL145 G1 target system. The Windows® EMS Console, if enabled, displays the processes that are running and enables administrators to halt processes. This capability is important in cases in which video, device drivers, or other operating system features have prevented normal operation and normal corrective actions.

To enable Windows<sup>®</sup> EMS management on the target ProLiant DL145 G1 system:

- 1. Press the **F10** key during POST to enter BIOS Setup Utility.
- 2. Press the right arrow  $(\rightarrow)$  key to navigate to the Advanced menu.
- Press the down arrow (↓) key to scroll down to the BIOS Console Redirection option, and press the Enter key to enter the submenu.
- 4. Set Com Port Address to BMC USI port.
- 5. Scroll down to Continue C.R. after POST, and set it to ON.
- 6. Press the **Esc** key to return to the previous screen, or press the **F10** key to save the changes and exit Setup.

You can now view the Windows® EMS management console remotely by establishing a telnet session to the IP address of the target server from a client PC. Consult your operating system documentation for further details on establishing telnet sessions.

**NOTE:** If you encounter problems logging in to the remote console, be aware that some telnet programs might require you to enable their send line feed at end of line option. If the remote console does not respond to the Enter key, try setting this option in your telnet program.

**NOTE:** You must follow the instructions in the "Additional network settings (on page <u>24</u>)" section to configure the network access properly.

# **Controlling server power remotely**

Using a web browser or the CLI, you can remotely operate the power button of a host server. Virtual power support enables you to power on, power off, and power cycle the host server. This virtual power support operates independently of the state of the operating system.

### Controlling server power from a web browser

- 1. Click **Power Control Options** on the main menu navigation bar.
- 2. Follow on the on-screen options to power the server on or off, reset the server, turn the chassis locator ON or OFF, and set the server actions after a power failure to always power back up, restore to the previous power state, or require a power button press.

| http://192  | .0.0.65/chassis.html - Microsoft Internet Explorer                                                                                                    |                    |                |            | _ 8 ×                  |
|-------------|----------------------------------------------------------------------------------------------------|--------------------|----------------|------------|------------------------|
| Elle Edit   | $\underbrace{Yiew}_{Fgvorit} Fgvorit \overset{w}{\Rightarrow} \underbrace{Back}_{Fgvorit} \bullet \to \cdot \textcircled{O} \underbrace{O}_{Fgvorit} \overset{v}{\Rightarrow} \underbrace{O}_{Fgvorit} \overset{v}{\Rightarrow} \underbrace{O}_{Fgvorit} \overset{v}{\ast} \overset{v}{\ast} \overset{v}{\ast} \overset{v}{\ast} \overset{v}{\ast} \overset{v}{\ast} \overset{v}{\ast} \overset{v}{\ast} \overset{v}{\ast} \overset{v}{\ast} \overset{v}{\ast} \overset{v}{\ast} \overset{v}{\ast} \overset{v}{\ast} \overset{v}{\ast} \overset{v}{\ast} v$ | Search 💽 Favorites | CigHistory 🔄 🎒 |            | 18                     |
| Address 🧧 H | http://192.0.0.65/chassis.html                                                                                                    |                    |                | • જેવ      | o ∫Links <sup>xa</sup> |
|             | Power                                                                                                    | Control Options    |                |            | -                      |
|             | Cha                                                                                                    | esis Information   |                |            |                        |
|             | Power Status:<br>Last Restart Cause:                                                                                                    | ON<br>Chassis Con  | rol            |            |                        |
|             | C                                                                                                    | hassis Actions     |                |            |                        |
|             | Power Control Options:                                                                                                    | Power Up           | - Apply        |            |                        |
|             | Chassis Locator:                                                                                                    | Off                | Identify       |            |                        |
|             | Pow                                                                                                    | er Restore Policy  |                | <          |                        |
|             | C Always power up                                                                                                    |                    |                |            |                        |
|             | C Power pushbutton or command required to pow                                                                                                    | er on system       |                |            |                        |
|             |                                                                                                    |                    |                |            | <u>.</u>               |
| ] Done      |                                                                                                    |                    |                | 🌚 Internet |                        |

### Controlling server power through the CLI

- 1. Log into the remote management processor CLI as described in the "Logging in to the remote management processor (on page  $\underline{13}$ )" section.
- 2. At the command prompt, enter one of the following commands:
  - power on-Powers on the server
  - power off-Powers off the server
  - reset warm—Resets the server
  - reset cold—Powers off the server and resets the server after a short time has elapsed

# Using the system event log

The system event log lists a short description of each system event. Events that are recorded include system resets, system power loss, user logins, and unsuccessful login attempts.

### Accessing the system event log from a web browser

Click System Event Log on the main menu navigation bar.

|            |            |          | Home       | 8                            |           |   |  |
|------------|------------|----------|------------|------------------------------|-----------|---|--|
|            |            |          | System Eve | ent Log                      |           |   |  |
|            |            |          | Clear Ever | nt Log                       |           |   |  |
| Event Type | Date       | Time     | Source     | Description                  | Direction |   |  |
| Generic    | 08/11/2004 | 06:09:41 | FRNT1 FAN  | Lower Non-critical-going low | Assertion |   |  |
| Generic    | 08/11/2004 | 06:09:41 | FRNT1 FAN  | Lower Critical-going low     | Assertion |   |  |
| Generic    | 08/11/2004 | 06:09:41 | FRNTI FAN  | Lower Critical-going low     | Assertion | 1 |  |
|            |            |          |            |                              |           |   |  |

### Accessing the system event log from the ROM-based setup

- 1. In the BIOS setup utility, press the right arrow  $(\rightarrow)$  key to navigate to the **Advanced** menu.
- 2. Press the down arrow  $(\downarrow)$  key to scroll to the **DMI Event Logging** submenu. Press the **Enter** key.
- 3. Press the down arrow  $(\downarrow)$  key to scroll to the following available setup items. The available options include:
  - View DMI event log
  - Event Logging

- ECC Event Logging
- Mark DMI events as read
- Clear all DMI event logs
- 4. Press the Enter key to view the options.
- 5. Press the **Esc** key to return to the previous screen, or press the **F10** key to save the changes and exit Setup.

You can also view the system event log by entering the selread command at the remote management card CLI.

# **Additional network Settings**

After completing the instructions in the "Using the dedicated management port (on page <u>9</u>)" You can configure additional network settings using a web browser or the CLI.

### Configuring network settings using a web browser

Click **Network Settings** on the main menu, and input new settings on the Network Settings screen.

|                                                           |                       | Network Settings                                                       |         |
|-----------------------------------------------------------|-----------------------|------------------------------------------------------------------------|---------|
|                                                           |                       | Standard Configuration Para                                            | meters  |
| MAC Add<br>Frame Tyj<br>IP Address<br>Subnet M<br>Gateway | ress<br>:<br>:<br>ask | 00-E0.8B-01.02.03<br>Ethernet_II  192.0.0.65<br>255.255.255.0<br>0.0.0 |         |
| DHCP                                                      |                       | Apply                                                                  |         |
|                                                           |                       | Static Routes                                                          |         |
| Add                                                       | Network Destin        | nation Netmask                                                         | Gateway |
| Add<br>Add                                                | New Route             |                                                                        |         |
| Add                                                       | New Route             |                                                                        |         |

### Configuring network settings using the CLI

- 1. Log in to the remote management processor CLI as described in the "Logging in to the remote management processor (on page  $\underline{13}$ )" section.
- 2. At the command prompt, enter network setup. The INET> prompt appears.
- 3. Enter any remote management processor network setup command. The INET> CLI commands are case-sensitive.

| Command                                                                                                    | Action                                                                                    |
|----------------------------------------------------------------------------------------------------|-------------------------------------------------------------------------------------------|
| state                                                                                                    | Displays the current setup<br>information                                                 |
| delay                                                                                                    | Sets the delay between two pings<br>from the remote management<br>processor               |
| length                                                                                                    | Sets the default ping packet length                                                       |
| rtadd                                                                                                    | Manually adds an IP route to the table                                                    |
| rtdel                                                                                                    | Manually deletes an IP route from the table                                               |
| routes                                                                                                    | Displays the IP route table                                                               |
| <pre>setip<br/>xxx.xxx.xxx<br/>yyy.yyy.yyy.yyy,<br/>where<br/>xxx.xxx.xxx.xxx<br/>is the IP<br/>address and<br/>yyy.yyy.yyy.yyy<br/>is the subnet<br/>mask</pre> | Sets the remote management<br>processor IP address and subnet<br>mask                     |
| setdgw                                                                                                    | Sets the remote management<br>processor default gateway to Enable<br>DHCP or Disable DHCP |
| dhcp                                                                                                    | Obtains an IP address automatically                                                       |
| setdl                                                                                                    | Sets LAN downloader configuration                                                         |
| vsi                                                                                                    | Displays the virtual floppy configuration                                                 |
| setvsi                                                                                                    | Sets the virtual floppy configuration                                                     |
| help general                                                                                                    | Displays menu help                                                                        |
| help diagnostics                                                                                                    | Displays diagnostic commands                                                              |
| help telnet                                                                                                    | Displays telnet commands                                                                  |
| firewall                                                                                                    | Displays the current firewall settings                                                    |
| setfirewall                                                                                                    | Sets the firewall parameters                                                              |

| Command | Action              |
|---------|---------------------|
| quit    | Quits network setup |

# Hardware Inventory page

The Hardware Inventory Page enables you to remotely identify the presence of processors on a target ProLiant DL145 G1 server.

To access this page from a web browser, click **Hardware Inventory** on the main menu navigation bar.

| http://192.0.0.65/hwinv.html -              | Microsoft Internet Explorer  |                           | _ 8       |
|---------------------------------------------|------------------------------|---------------------------|-----------|
| le <u>E</u> dit ⊻jew F <u>a</u> vorit ≫ ∫ 🤇 | ⊨Back • → • 🕥 😰 🚮 😡 Search [ | 🖥 Favorites 🎯 History 🔹 🖓 |           |
| ress 🛃 http://192.0.0.65/hwinv              | .html                        |                           | → Go Link |
|                                             |                              |                           |           |
|                                             | Home                         |                           |           |
|                                             | 10040                        |                           |           |
|                                             | Hardware Invent              | tory                      |           |
| Sensor Type                                 | Sensor Name                  | Sensor Status             |           |
| Entity Presence                             | CPU0 PRES                    | Device Present            |           |
| Entity Presence                             | CPU1 PRES                    | Device Present            |           |
|                                             |                              |                           |           |
|                                             |                              |                           |           |
|                                             |                              |                           |           |
|                                             |                              |                           |           |
| 202011                                      |                              |                           | -         |

## Monitoring sensors feature

The Monitor Sensors page enables remote monitoring of the current status of major sensors of a target ProLiant DL145 G1 Server.

To access this page from a web browser, click **Monitoring Sensors** on the main menu navigation bar.

|                      |               | Home                   |                 |     |
|----------------------|---------------|------------------------|-----------------|-----|
|                      |               | Monitoring Sensors     |                 |     |
| iensor Type          | Sensor Name   | Sensor Status          | Current Reading | 1   |
| Sys. ACPI Pwr. State | ACPI State    | S0 Power State         | 0               | PEF |
| Physical Security    | CHASS INTRU   | State Deasserted       | 0               | PEF |
| Voltage              | PS PWRGOOD    | State Deasserted       | 0               | PEF |
| Fan                  | CPU0 FAN      | Normal operating range | 4200 RPM        | PEF |
| Fan                  | CPU1 FAN      | Normal operating range | 2900 RPM        | PEF |
| Fan                  | FRNT1 FAN     | Normal operating range | 2300 RPM        | PEF |
| Processor            | CPU THERMTRIP | Limit Not Exceeded     | 0               | PEF |
| Femperature          | CPU0_TEMP     | Normal operating range | 61 deg. C       | PEF |
| Temperature          | CPU1_TEMP     | Normal operating range | 50 deg. C       | PEF |
| Temperature          | SYS0 VTIN     | Normal operating range | 46 deg. C       | PEF |
| Voltage              | MON 3.3V      | Limit Not Exceeded     | 0               | PEF |
| Voltage              | MON 5V        | Limit Not Exceeded     | 0               | PEF |
| Voltage              | MON 2.5V      | Limit Not Exceeded     | 0               | PEF |
| Voltage              | CPU0_VCCp     | Normal operating range | 1.328 Volts     | PEF |
| Voltage              | CPU1_VCCp     | Normal operating range | 1.36 Volts      | PEF |
| Voltage              | P_VTT VINO    | Normal operating range | 1.2 Volts       | PEF |
| Voltage              | P2V5 VIN1     | Normal operating range | 2.576 Volts     | PEF |
| Voltage              | P1V5 VIN2     | Normal operating range | 1.5134 Volts    | PEF |
| Voltage              | P3V3 VIN3     | Normal operating range | 3.376 Volts     | PEF |
| Voltage              | PSV           | Normal operating range | 4.966 Volts     | PEF |

# Platform event filtering configuration pages

Each of the PEF pages enables the configuration of the remote management processor to take selected actions on event messages that it receives or has internally generated. The actions include operations such as system power-off, system reset, and triggering the generation of an alert.

To configure a PEF for a particular sensor, click the PEF button on the far right of that sensor on the Monitoring Sensors page, which opens the PEF Configuration page for that sensor.

| ess 🗃 http://192.0.          | 0.65/peftbl.html?SNun     | =108SLun=0                    | SPEF000A=PE                     | F           |        |                                  |                                  | • | ∂G0 | Liné |
|------------------------------|---------------------------|-------------------------------|---------------------------------|-------------|--------|----------------------------------|----------------------------------|---|-----|------|
|                              |                           |                               |                                 | CALLS.      |        |                                  |                                  |   |     |      |
|                              |                           |                               | PFF Con                         | figure      | tion   |                                  |                                  |   |     |      |
|                              |                           |                               | FEF CO                          | uigura      | luon   |                                  |                                  |   |     |      |
|                              |                           |                               |                                 |             |        |                                  |                                  |   |     | -12  |
|                              |                           |                               | Current                         | PEF Ent     | ries   |                                  |                                  |   |     | _    |
| Sensor Type                  | Senso                     | r Name                        |                                 | PEF         | Action |                                  | PEF Control                      |   |     | 1    |
|                              |                           |                               |                                 |             |        |                                  |                                  |   |     | -    |
|                              |                           |                               | Add P                           | EF Entry    | y      |                                  |                                  |   |     |      |
| C                            |                           | _                             | Event                           | Offsets     |        |                                  |                                  |   |     |      |
| Lower Non-critic             | al-going low              | Lower b                       | wer Non-critical-going high     |             |        | Lower Critical-going low         |                                  |   |     |      |
| Lower Critical-go            | oing high                 | Lower N                       | Lower Non-recoverable-going low |             |        | Lower Non-recoverable-going high |                                  |   |     |      |
| Upper Non-critical-going low |                           | Upper Non-critical-going high |                                 |             |        | Upper Critical-going low         |                                  |   |     |      |
| Upper Critical-ge            | Upper Critical-going high |                               | on-recoverable-going low        |             |        | Upper N                          | Upper Non-recoverable-going high |   |     |      |
|                              |                           |                               | PEF                             | Action      |        |                                  |                                  |   |     | -    |
| Sensor Type                  | Sensor Name               |                               | PEF Action                      | n           |        | 1                                | PEF Control                      |   |     |      |
| Fan                          | CPU0 FAN                  |                               | Power C                         | )# <u>-</u> |        |                                  | Enabled 👱                        | ] |     |      |
|                              |                           |                               | No Alert Po                     | licy 💌      | Add    |                                  |                                  |   |     | 11   |
|                              |                           |                               |                                 |             |        |                                  |                                  |   |     |      |

The PEF Configuration page has two sections for the sensors:

- Current PEF Entries
- Add PEF Entry

The Current PEF Entries section includes:

- Sensor Type
- Sensor Name
- PEF Action
- PEF Control

Initially, there are no entries in the Current PEF Entries section because no PEFs have been defined. When PEF entries are defined, the PEF Control field is active and allows individual entries to be enabled, disabled, and deleted.

The Add PEF Entry section contains two main subsections:

- Event Offsets are trip points (movements across thresholds) that define what type of sensor event triggers an action. The information in this section varies from sensor to sensor. Not all checkboxes are available for all sensors. You can select any of the available checkboxes.
- **PEF Action** has the same information for all sensors:
  - **Sensor Type** (in this case, it is "Fan").
  - **Sensor Name** (in this case, it is "CPU0 FAN").
  - PEF Action. This dropdown menu enables you to select from Power Off (selected for this example), Power Cycle, Hard Reset, and Send Alert (requires a systems management console supporting IPMI 1.5).
  - **PEF Control**. This setting allows you to enable or disable each sensor.
  - Alert Policy. This dropdown menu, by default, shows No Alert Policy if alerts are not defined on the PET Configuration page (as in this example). If alerts are defined in the PET Configuration page, then you can select from your defined alert policies for this particular sensor and PEF.
  - Add. This button adds the new entry to the PEF Current Entry table at the top of the page.

## Platform Event Trap Configuration page

The PET Configuration page enables an alarm or specified condition originating on the ProLiant DL145 G1 server to alert a systems management console that supports IPMI 1.5.

To access this page from a web browser, click **PET Configuration** on the main menu navigation bar.

The PET Destinations section indicates to the remote management processor where to send the PET if it is configured to send the trap to a remote system. This section has up to four entries specifying IP and MAC addresses. The address to use is selected in the Alert Policy Table (shown in the figure).

The Alert Policy Table section has three fields:

- **Policy Enable**—This field enables you to selectively enable and disable trap forwarding.
- **Policy Number**—This field enables you to choose a policy that will be used in PEF configuration.
- **Destination Selector**—This field specifies where to send the PET trap from the destinations defined in the PET Destination section.

|                                                                                                    |                   |               | Home                   |       |
|----------------------------------------------------------------------------------------------------|-------------------|---------------|------------------------|-------|
|                                                                                                    |                   | Platform Ev   | ent Trap Configuration |       |
|                                                                                                    |                   | PI            | T Destinations         |       |
| Destin                                                                                                    | sation IP Address |               | MAC Address            |       |
| Alertl                                                                                                    | 0.0.0             |               | 00:00:00:00:00         | Apply |
| Alert2                                                                                                    | 0.0.0             |               | 00:00:00:00:00         | Apply |
| Alert3                                                                                                    | 0.0.0             |               | 00:00:00:00:00:00      | Apply |
| Alert4                                                                                                    | 0.0.0             |               | 00:00:00:00:00:00      | Apply |
|                                                                                                    |                   | Ab            | ert Policy Table       |       |
|                                                                                                    | Policy Enable     | Policy Number | Destination Selector   |       |
| Entryl                                                                                                    | Disabled -        | 0             | 0                      | Apply |
| Entry2                                                                                                    | Disabled -        | 0             | 0                      | Apply |
| Entry3                                                                                                    | Disabled •        | 0             | 0                      | Apply |
| 1857 ( 1857 ( 18 |                   | 0             |                        | Apply |

Download from Www.Somanuals.com. All Manuals Search And Download.

# Acronyms and abbreviations

### BIOS

Basic Input/Output System

### BMC

base management controller

### CLI

Command Line Interface

### DHCP

Dynamic Host Configuration Protocol

#### EMS

**Emergency Management Services** 

### IP

Internet Protocol

### IPMI

Intelligent Platform Management Interface

#### MAC

medium access control

### NIC

network interface controller

#### PEF

Platform Event Filtering

### PET

Platform Event Trap

### POST

Power-On Self-Test

### TCP/IP

Transmission Control Protocol/Internet Protocol

### TFTP

Trivial File Transfer Protocol

### USI

universal serial interface

### VSI

virtual storage interface

# Index

### В

browser, main menu 15 browsers 18, 21, 23, 25

### С

CLI (Command Line Interface) 16, 19, 22, 23, 25 CLI (Command Line Interface), commands 16 configuration procedures 7 configuration, dedicated management port 9 configuration, event filtering 28 configuration, event trap 30 configuring the LOM processor 7, 8, 13

### D

dedicated management port, configuration 9 DHCP (Dynamic Host Configuration Protocol) 33 DHCP addresses 9

### Ε

Emergency Management Services 20 EMS Console 20 event filtering 28 event log 22

### F

features 5

### Η

hardware inventory 27

### L

logging in 13, 14, 15 logging in, through a browser 13

### Μ

Main menu functions 15 monitoring sensors 28

### Ν

network access, configuring 9 network settings 24 network settings, additional 24 NIC (network interface controller) 33

### 0

operational overview 5

### Ρ

password, changing through a browser 17 password, changing through the CLI 18 passwords 17 power cycle server 21 powering on/off 21, 22 processors 27

### R

remote console 5, 19 remote console access, BIOS console text redirection 19 remote console access, text-based console 20 remote server power, controlling 21 remote server power, controlling using a browser 21 remote server power, controlling using the CLI 22

### S

serial port 7, 8 serial port, BIOS console configuration 8 seriel port, sharing 7 server management 5 static IP addresses 9 system event log, access through a browser 23 system event log, access through the CLI 23 system event log, using 22

### Т

TCP/IP (Transmission Control Protocol/Internet Protocol) 34Telnet 19trap configuration 28, 30

### U

user account, modifying 17 user and configuration settings 17

### V

virtual power 21

Free Manuals Download Website <u>http://myh66.com</u> <u>http://usermanuals.us</u> <u>http://www.somanuals.com</u> <u>http://www.4manuals.cc</u> <u>http://www.4manuals.cc</u> <u>http://www.4manuals.cc</u> <u>http://www.4manuals.com</u> <u>http://www.404manual.com</u> <u>http://www.luxmanual.com</u> <u>http://aubethermostatmanual.com</u> Golf course search by state

http://golfingnear.com Email search by domain

http://emailbydomain.com Auto manuals search

http://auto.somanuals.com TV manuals search

http://tv.somanuals.com